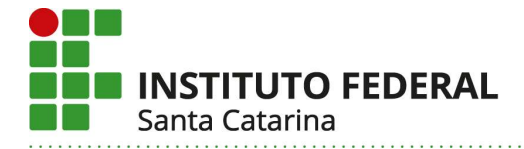

## **CONSULTAR PROCESSO NO SIPAC**

\*esta função permitirá apenas a consulta (visualização) do processo, para trâmites verifique os outros tutoriais.

1) Acesse o SIPAC com seu usuário e senha do IFSC: <u>http://sipac.ifsc.edu.br/</u>

| Licitações<br>Atas Vigentes<br><b>Consultas</b>                                                              | Opções de Busca de I                                                                         | Processos                                                                   | / 2020 - (Formato: F                                                        | adical.Número/Ano -                                              |
|----------------------------------------------------------------------------------------------------|----------------------------------------------------------------------------------------------|-----------------------------------------------------------------------------|-----------------------------------------------------------------------------|------------------------------------------------------------------|
| PROCESSOS<br>MATERIAIS<br>UNIDADES<br>CONTRATOS<br>TELEFONES<br>BOLETINS DE SERVIÇO<br>AUTENTICAR DOCUMENTOS | <ul> <li>Nome Interessado</li> <li>Matricula/CPF/CNPJ</li> <li>Consultar Processo</li> </ul> | Caso nao saiba os di<br>Apenas números)                                     | gitos venincadores, informe 99.                                             |                                                                  |
| SIPAC   DTIC - Diretoria<br>- SIPAC - Sistema Int                                                            | de Tecnologia da Informação e e<br>egrado de Patrimônio, Admin                               | Não há noticlas o<br>Comunicação - (48) 3<br>istração e Contratos<br>ATENÇÃ | adastradas<br>877-9000   © UFRN   appserver2.sm<br>5                        | r2inst1 v4.21.1_s.136 17/04/2020 09:49                           |
| O sistema di                                                                                                 | erencia letras maiŭsculas de mi<br>SIPAC<br>(Administra                                      | núsculas APENAS na s<br>no cadas<br>stivo)                                  | enha, portanto ela deve ser digitada<br>tro.<br>SIGRH<br>(Recursos Humanos) | da mesma maneira que<br>SIGAdmin<br>(Administração e Comunicação |
| SIGAA<br>(Acadêmico)                                                                                         |                                                                                              |                                                                             |                                                                             |                                                                  |

2) Acesse o menu Protocolo > Processo > Consultar Processo.

| REÇÃO GERAL DO CAMPUS JOINVILLE (11.00.80)                                                                                                    | Orçamento: 2020                                                                                                    | Módulos<br>Ø Ajuda                                               | C Portal Admin.                             |
|----------------------------------------------------------------------------------------------------|----------------------------------------------------------------------------------------------------|------------------------------------------------------------------|---------------------------------------------|
| Requisições 🛄 Comunicação 🛒 Compras 🗋 Contratos                                                                                                    | Protocolo Celefonia d Ou<br>Processos                                                                                     | tros<br>Consultar Pro                                            | cesso                                       |
| Abaixo estão listados os 50 últimos processos pendentes de                                                                                                    | Documentos +<br>Despachos Eletrônicos +<br>Assinar Documentos (0)<br>Etiquetas Protocoladoras +<br>Etiquetas para Capas + | Adicionar Doc<br>Autuar Proces<br>Cadastrar Pro<br>Registrar Dad | cumento<br>sso<br>icesso<br>los do Processo |
| <ul> <li>Processo enviado a sua unidade seguindo seu flu</li> <li>Processo devolvido a sua unidade por não ter s<br/>Este tipo de processo influencia no bloqueio do cada</li> <li>Processo devolvido a sua unidade em diligência</li> </ul> | Consultas •<br>Relatórios •                                                                                               | Alterar Proces<br>Alterar Encar<br>Cancelar Enca                 | sso<br>ninhamento<br>aminhamento            |
| de cumprir alguma disposição legal, para, assim, se<br>Processo retornado após ter sido baixado em di<br>unidade que deixou de atender as formalidades indispe                                                                               | CÓDIGO DE BARRAS<br>ligência por sua unidade e de<br>ensáveis ou de cumprir alguma                                        | Enviar<br>Receber                                                |                                             |
| <b>G</b> .: Visualizar Processo Detal                                                                                                    | hado 📑: Receber Process                                                                                                   | Cadastrar Oco<br>Despacho Ele                                    | orrências<br>trônico                        |

Rua: Pavão, 1377 | Bairro Costa e Silva | Joinville /SC | CEP: 89220-618 Fone: (47) 3431-5600 | www.ifsc.edu.br | CNPJ 11.402.887/0006-75

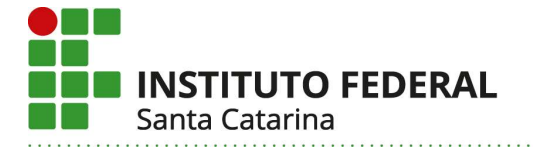

3) Escolha um ou mais filtros e realize a pesquisa clicando em "buscar". Basta utilizar um dos filtros para realizar sua busca. Os principais filtros estão destacados abaixo.

|    |                       | 🔍 Buscar Unidade                                                               |  |
|----|-----------------------|--------------------------------------------------------------------------------|--|
|    |                       | CONSULTA DE PROCESSO                                                           |  |
|    | Processo:             | 23292 . 7403 / 2018 - 0 (Formato: Radical.Número/Ano - Digitos)                |  |
|    |                       | (Caso nao saiba os dígitos verificadores, informe 99)                          |  |
| 0  | Código de Barras:     |                                                                                |  |
| 0  | Origem do Processo:   | 🖲 Interna 🔘 Externa                                                            |  |
| 田  | Número Original:      |                                                                                |  |
| 10 | Ano:                  | 2020 🔻                                                                         |  |
| -  | Assunto do Processo:  |                                                                                |  |
| 0  | Assunto Detalhado:    | Pode pesquisar, por exemplo, digiando o nome da licença, nome do servidor etc. |  |
| 葡  | Natureza do Processo: | SELECIONE V                                                                    |  |
| 10 | Grau de Sigilo:       | SELECIONE ¥                                                                    |  |
| 0  | Unidade Origem:       |                                                                                |  |
| 0  | Ôrgão de Origem:      |                                                                                |  |
| 田  | Periodo de Autuação:  | a a                                                                            |  |
| 10 | Período de Cadastro:  | a a                                                                            |  |
| 0  | Situação:             | SELECIONE V                                                                    |  |
| 0  | Localização Física:   |                                                                                |  |
| 田  | Observação:           |                                                                                |  |
| 10 | Instituidor a Pensão: |                                                                                |  |
|    | INTERESSADOS NO PR    | OCESSO                                                                         |  |
|    | Interessado:          |                                                                                |  |
| E  | Tipo do Interessado:  | SELECIONE T                                                                    |  |
| 1E | Nome do Interessado:  |                                                                                |  |
|    | DADOS DA MOVIMENTA    | AÇÃO                                                                           |  |
|    | Movimentação          | c 🕐 Todas 🔍 Última Novimentacán                                                |  |
|    | Unidade de Orinem:    | an an anna an an anna an anna an an anna an an                                 |  |
| 10 | Unidade de Destino:   |                                                                                |  |
|    | Órnão de Destino:     |                                                                                |  |

4) Os processos encontrados aparecerão ao final da página.
 Você poderá consultar (abrir) o processo clicando na lupa ou no número do processo.

|                  |                                                                                                    | PROCESS                                                        | os Encontrados                                            |                        |                     |  |
|------------------|----------------------------------------------------------------------------------------------------|----------------------------------------------------------------|-----------------------------------------------------------|------------------------|---------------------|--|
| Processo         | Interessado(s)                                                                                                  | Origem                                                         | Local Atual                                               | Leituras               | de una              |  |
|                  |                                                                                                    | DGP-REI (11.14.01)                                             | DGP-REI (11.14.01)                                        | 0                      |                     |  |
|                  | Última Movimentação:<br>Origem: DIREXEC (11.00.8                                                                | 39) D                                                          | Destino: DGP-REI (11.14.01)                               |                        |                     |  |
| 92.01707078018-7 | Assunto do Processo: 02:<br>ENQUADRAMENTO, EQUI                                                                 | 3.03 - REESTRUTURAÇÕES E ALTER<br>PARAÇÃO, REAJUSTE E REPOSIÇÃ | RAÇÕES SALARIAIS, ASCENSÃO E PROG<br>O SALARIAL PROMOÇÕES | RESSÃO FUNCIONAL, AVAL | LIAÇÃO DE DESEMPENH |  |
|                  | the second party and an end of the second second second second second second second second second second second | TRUE TO DE DE CERTANÍA DE                                      |                                                           |                        |                     |  |

Instituto Federal de Santa Catarina – Câmpus Joinville Rua: Pavão, 1377 | Bairro Costa e Silva | Joinville /SC | CEP: 89220-618 Fone: (47) 3431-5600 | www.ifsc.edu.br | CNPJ 11.402.887/0006-75

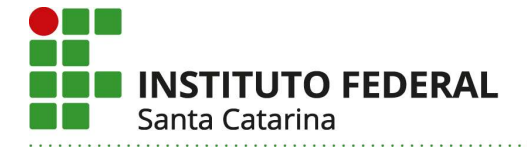

- 5) Ao abrir o processo você poderá consultar seus detalhes, documentos anexados, movimentações, despachos etc.
  - Na aba "Documentos" você verá os documentos anexados na instrução do processo (clique no desenho da folha de papel para visualizar/baixar o documento).
  - Na aba "Movimentações" verá o trâmite do processo e despachos (clique no + e depois na lupa para ler os despachos).

|                      |                                  | D                      | ADOS GERAIS DO P                         | ROCESSO                                          |              |                               |               |
|----------------------|----------------------------------|------------------------|------------------------------------------|--------------------------------------------------|--------------|-------------------------------|---------------|
|                      | Proces                           | sso: 23292.007403/20   | 18-76                                    |                                                  |              |                               |               |
|                      | Origem do Proces                 | sso: Interno           |                                          |                                                  |              |                               |               |
|                      | Data de Autua                    | ão: 07/03/2018         |                                          |                                                  |              |                               |               |
|                      | Usuário de Autua                 | ão: FLAVIA CANDIDO     | NOGUEIRA MERINI                          |                                                  |              |                               |               |
|                      | Assunto do Proce                 | DESEMPENHO ENC         | TURAÇÕES E ALTERAÇ<br>QUADRAMENTO, EQUIP | ÕES SALARIAIS, ASCENSÂ<br>ARAÇÃO, REAJUSTE E REP | O E PROGRESS | ÃO FUNCIONAL,<br>AL PROMOÇÕES | AVALIAÇÃO DE  |
|                      | Assunto Detalha                  | do: REQUERIMENTO D     | E PROGRESSÃO POR C                       | APACITAÇÃO PROFISSION                            | AL           |                               |               |
|                      | Natureza do Proces               | sso: OSTENSIVO         |                                          |                                                  |              |                               |               |
|                      | Unidade de Orig                  | em: DIRETORIA DE GE    | STÃO DE PESSOAS (11                      | .14.01)                                          |              |                               |               |
|                      | Data de Cadas                    | tro: 07/03/2018        |                                          |                                                  |              |                               |               |
| Pr                   | azo <mark>de Guarda Corre</mark> | nte: 5 ano(s)          |                                          |                                                  |              |                               |               |
| Prazo d              | e Guarda Intermediá              | rio: 47 ano(s)         |                                          |                                                  |              |                               |               |
|                      | Observag                         | ;ão: Requerimento de l | Progressão Por Capacita                  | ção Profissional                                 | 1            |                               |               |
|                      | Sta                              | tus: ARQUIVADO         |                                          |                                                  |              |                               |               |
| <b>ÚLTIMA MOVIME</b> | NTAÇÃO REALIZAD                  | A                      |                                          |                                                  |              |                               |               |
|                      | Data de Er                       | vio: 29/03/2018        |                                          |                                                  |              |                               |               |
|                      | Unidade de Orig                  | em: DIRETORIA EXEC     | JTIVA (11.00.89)                         |                                                  |              |                               |               |
|                      | Enviado                          | por: CINTIA MACEDO     | GONCALVES (cintia.ma                     | cedo)                                            |              |                               |               |
|                      | Dest                             | ino: DIRETORIA DE GE   | STÃO DE PESSOAS (1:                      | 1.14.01)                                         |              |                               |               |
| Tem                  | ipo Esperado no Dest             | ino: NÃO DEFINIDO      |                                          |                                                  |              |                               |               |
|                      | Data de Recebime                 | nto: 02/04/2018        |                                          |                                                  |              |                               |               |
|                      | Recebido                         | por: SCHIRLEY KAMME    | RS ORVIEDO (schirley)                    |                                                  |              |                               |               |
| ocumentos Interess   | ados Arquivos Anexa              | dos Movimentações      | Processos Acessórios                     | Empenhos Associados                              | Ocorrências  | Históricos                    |               |
|                      |                                  | 📄 : Visualizar         | Documento 🤤: Visua                       | lizar Dados do Documento                         |              | Cli                           | cando aqui vo |
| DOCUMENTOS IN        | SERIDOS NO PROCES                | 50                     |                                          |                                                  |              | visual                        | izará o docum |
| Tino de Documento    | Data de Documento                | Origem                 |                                          | Observação                                       |              |                               | -             |
| inpo de proviniento  |                                  |                        |                                          |                                                  |              |                               |               |

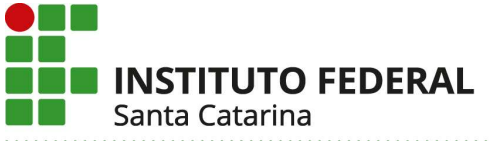

Documentos Interessados Arquivos Anexados Movimentações Processos Acessórios Empenhos Associados Ocorrências Históricos

|                           |                    |              |            | 🔜: Visualizar Despacho                | )                  |                     |            |                |
|---------------------------|--------------------|--------------|------------|---------------------------------------|--------------------|---------------------|------------|----------------|
| Unidade Destino           |                    |              | Enviado Em | Enviado Por                           | Recebido Em        | Recebido Por        | T          | empo Esperad   |
| DIRETORIA DE GESTÃO DE    | PESSOAS (11.14.01) |              | 07/03/2018 | flavia.merini                         | 07/03/2018         | flavia.merini       |            | 30 dia(        |
| Observação:               |                    |              |            |                                       | 101                | 10                  | - 61       |                |
| RESPONSÁVEIS N            | A UNIDADE (0)      |              |            |                                       |                    |                     |            | 8              |
| DESPACHOS CAD             | ASTRADOS NA U      | NIDADE(2)    |            |                                       | Clique no + pa     | ra ver os despachos | cadastrad  | os <b>esto</b> |
| Cadastrado Em             | Тіро               | Origem       | Serv       | vidor Responsável                     |                    | Auten               | ticado Em  | Público        |
| 21/03/2018                | Interlocutório     | DGP-REI (11. | 14.01) FLA | VIA CANDIDO NOGUEIR/                  | A MERINI (2287406) | 21/03/              | 2018 16:27 | SIM 📠          |
| 21/03/2018                | Decisório          | DGP-REI (11. | 14.01) JEA | N CARLOS GETASSI (17)                 | 54362)             | 21/03/              | 2018 19:05 | SIM (          |
| REITORIA (11.01)          |                    |              | 21/03/2018 | jean.getassi                          | 22/03/2018         | fernanda.ferreira   |            | Y              |
| Observação:               |                    |              |            |                                       |                    | Clique na lupa      | para ler o | despacho.      |
| RESPONSÁVEIS N            | A UNIDADE (0)      |              |            |                                       |                    |                     |            | Œ              |
| DESPACHOS CAD             | ASTRADOS NA U      | NIDADE(1)    |            |                                       |                    |                     |            | E              |
| DIRETORIA EXECUTIVA (11.0 | (98.30             |              | 22/03/2018 | fernanda.ferreira                     | 22/03/2018         | cintia.macedo       |            | 4              |
| Observação:               |                    |              |            |                                       |                    |                     |            |                |
| RESPONSÁVEIS N            | a Unidade (0)      |              |            |                                       |                    |                     |            | H              |
| DESPACHOS CAD             | astrados na U      | NIDADE (1)   |            |                                       |                    |                     |            | Œ              |
| DIRETORIA DE GESTÃO DE    | PESSOAS (11.14.01) |              | 29/03/2018 | cintia.macedo                         | 02/04/2018         | schirley            |            | 1              |
| Observação:               |                    |              |            | to a contract of the second states in |                    |                     |            |                |
| RESPONSÁVEIS N            | A UNIDADE (0)      |              |            |                                       |                    |                     |            | Œ              |
| DESPACHOS CAD             | ASTRADOS NA II     |              |            |                                       |                    |                     |            | F              |

6) Clique em Portal Administrativo sempre que quiser voltar à página inicial do SIPAC.

| Dados Gerais do Processo                                                                                                    |
|----------------------------------------------------------------------------------------------------|
| Processo: 23292.007403/2018-76                                                                                                    |
| Origem do Processo: Interno                                                                                                    |
| Data de Autuação: 07/03/2018                                                                                                    |
| Usuário de Autuação: FLAVIA CANDIDO NOGUEIRA MERINI                                                                                                    |
| Assunto do Processo: 023.03 - REESTRUTURAÇÕES E ALTERAÇÕES SALARIAIS, ASCENSÃO E PROGRESSÃO FUNCIONAL, AVALIAÇÃO D<br>DESEMPENHO ENQUADRAMENTO, EQUIPARAÇÃO, REAJUSTE E REPOSIÇÃO SALARIAL PROMOÇÕES |
| Assunto Detalhado: REQUERIMENTO DE PROGRESSÃO POR CAPACITAÇÃO PROFISSIONAL                                                                                                    |
| Natureza do Processo: OSTENSIVO                                                                                                    |
| Unidade de Origem: DIRETORIA DE GESTÃO DE PESSOAS (11.14.01)                                                                                                    |
| Data de Cadastro: 07/03/2018                                                                                                    |
| Prazo de Guarda Corrente: 5 ano(s)                                                                                                    |
| Prazo de Guarda Intermediário: 47 ano(s)                                                                                                    |
| Observação: Requerimento de Progressão Por Capacitação Profissional -                                                                                                    |
| Status: ARQUIVADO                                                                                                    |